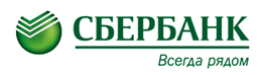

Номер лицевого счета\*:

В адресной строке браузера ввести *https://online.sberbank.ru* 

| 🔒 Вход в Сбербанк ОнЛайн                       |                                                                                                    |
|------------------------------------------------|----------------------------------------------------------------------------------------------------|
| Идентификатор или логин                        | 1. Ввести идентификатор пользователя и пароль (распечатать чек с идентификатором и постоянным паролем) |
| Пароль<br>забыли пароль? Войти                 | на устройстве самообслуживания Сбербанка России (раздел «Интернет обслуживание»))                      |
|                                                |                                                                                                    |
| Личное меню 💿                                  | 3. В разделе «Личное меню» выбрать раздел «Мои                                                         |
| авт                                            | гоплатежи» затем «Подключить автоплатеж»                                                               |
| История операций в Сбербанк<br>ОнЛ@йн          |                                                                                                    |
| Мои финансы Новинка                            |                                                                                                    |
| Мобильные приложения                           |                                                                                                    |
| Спасибо от Сбербанка                           |                                                                                                    |
| . Избранное                                    |                                                                                                    |
| Для того чтобы с любой страницы                |                                                                                                    |
| выполнять избранные операции,                  |                                                                                                    |
| подробнее».                                    |                                                                                                    |
| ⊳ Мои шаблоны                                  |                                                                                                    |
| ⊳ Мобильный банк                               |                                                                                                    |
| <ul> <li>Мои автоплатежи</li> </ul>            |                                                                                                    |
| Подключить автоплатеж                          |                                                                                                    |
| Управление автоплатежами                       |                                                                                                    |
|                                                |                                                                                                    |
|                                                |                                                                                                    |
| 4. В разделе Интернет и Т                      | В → Выбрать интернет и нажать                                                                          |
| Получатель: Good Line                          |                                                                                                    |
| Выберите услугу <sup>4</sup> : (Good Line      |                                                                                                    |
| Оплата с*: 6054 61** **** 6818 [UEC] 0.00 руб. | 5. Заполнить поля предложенных форм с                                                                  |
|                                                | указанием даты списания, суммы списания                                                                |

Так же организацию можно найти по названию, категории услуги, ИНН или расчетному счету. Для этого используется строка поиска.

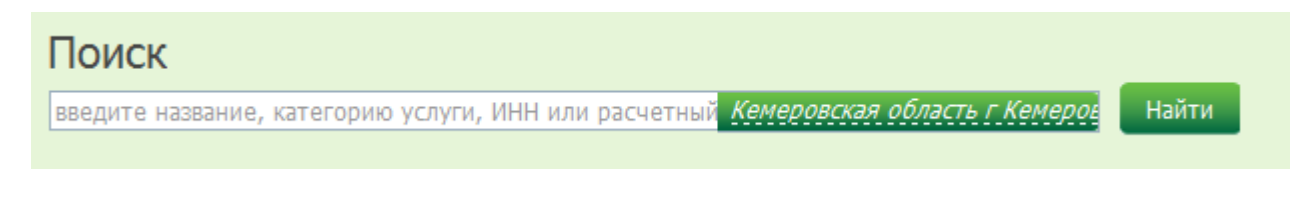